## chipTAN: التفعيل في فرع الإنترنت (أول استخدام)

www.sparkasse-kl.de/chiptan

Sparkasse Kaiserslautern

> سجّل الدخول إلى الخدمات المصرفية عبر الإنترنت.

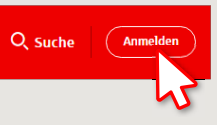

لقد تلقيت خطابًا من بنك الادخار لإضفاء الشرعية على إجراء الخدمات المصرفية عبر الإنترنت. استخدم بيانات الدخول الواردة في هذا الخطاب للتسجيل لأول مرة.

2 في الخطوة الثانية، سيُطلب منك تغيير رقم التعريف الشخصي (PIN) الخاص بك والخاص بالخدمات المصرفية عبر الإنترنت. للقيام بذلك، يجب عليك أولاً مزامنة بطاقة بنك الادخار (بطاقة الخصم) لإجراءات تطبيق chipTAN.

بناءً على ما تستخدمه لمولد رقم التحويل «TAN»، يمكنك الاختيار بين عرض كود الاستجابة السريعة «QR» والرسم الوامض.

| Stattdessen verwenden: ⊟ chipTAN optis | sch 📄 chipTAN manu |
|----------------------------------------|--------------------|
|                                        | - D - F            |
|                                        |                    |
|                                        |                    |
|                                        |                    |
|                                        | - 122Abs           |
|                                        |                    |

قم بتأكيد عرض رقم التحويل «TAN» بالنقر على زر «OK». انقر على مواصلة «Weiter».

| Zur Synchronisierung des TAN-Generators bitte die im TAN-Generator angezeigte TAN und TAN-Zähler (ATC) eingeben und absenden: |
|----------------------------------------------------------------------------------------------------|
| TAN                                                                                                    |
| ATC (TAN-Zähler) *                                                                                                    |
| Es gelten die Bedingungen für Online-Banking mit PIN und TAN.                                                                 |

3 قم بتغير كود التعريف الشخصي (PIN) الخاص بك.

| Wei | ter 🕥   | Neue PIN*:        |  |
|-----|---------|-------------------|--|
|     | Wiederl | iolung neue PIN*: |  |

يُطلب الآن رقم التحويل «TAN» من أجل «التوقيع» على تغيير رقم التعريف الشخصى «PIN». للقيام بذلك، استخدم مولد رقم التحويل «TAN» الخاص بك مرة أخرى، وأدخل البطاقة واتبع التعليمات التي تظهر على الشاشة - تمامًا مثل المزامنة.

| ها هو موضح وأدخله للتأكيد. | ۷ قم بإنشاء رقم التحويل «TAN» کَ |
|----------------------------|----------------------------------|
|----------------------------|----------------------------------|

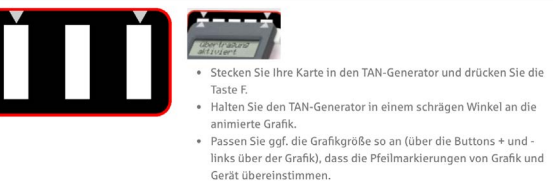

Beachten Sie bitte die Anzeige des TAN-Generators

## ← تم التحويل.

- → يظهر كود البدء على الشاشة.
- خ قارن كود البدء مع كود البدء المعروض على الكمبيوتر.
  - → قم بتأكيد كود البدء بالنقر على زر «OK».
- → أدخل رقم التحويل «TAN» المعروض وقم بالإنهاء بالنقر على تغيير «Ändern».

Zur Bestätigung des Auftrages bitte die im TAN-Generator angezeigte TAN eingeben und absenden (Kartennummer )\*

Es gelten die Bedingungen für den Überweisungsverkehr

DO YOU HAVE ANY QUESTIONS? WE WILL BE HAPPY TO HELP YOU.

Kunden-Service-Center: You can contact us under

0631/3636-0 Mon-Fri from 8 am - 6 pm.

Further information about Online-Banking www.sparkasse-kl.de/onlinebanking-hilfe

is available at: www.sparkasse-kl.de/chiptan